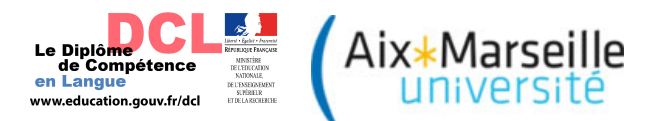

# Entreprise ou centre de formation : Inscrire des candidats au DCL

▶ Consulter le calendrier des sessions du DCL pour connaître les dates d'ouverture et de clôture des inscriptions à la session concernée.

Calendrier 2015/2018 publié au BO du 03/08/2015 : http://www.education.gouv.fr/pid285/bulletin\_officiel.html?cid\_bo=91839

| Le BULLETIN<br>DEFICIEL<br>DE LÉDUCATION<br>NATIONALE<br>Formation professionnelle continue                                                                                                    |                                                                                                    |                                                           |                                                                                                    |                                                                                                    |  |
|----------------------------------------------------------------------------------------------------|----------------------------------------------------------------------------------------------------|-----------------------------------------------------------|----------------------------------------------------------------------------------------------------|----------------------------------------------------------------------------------------------------|--|
| Modification du calendrier des sessions 2015-2017 et publication du calendrier 2017-2018 du<br>diplôme de compétence en langue                                                                                                    |                                                                                                    |                                                           |                                                                                                    |                                                                                                    |  |
| NOR : MENE1517948N<br>note de service n° 2015-1<br>MENESR - DGESCO A2-                                                                                                    | NOR: MENE1517948N<br>note de service n° 2015-128 du 3-8-2015<br>MERSER > OESCO A2-4                                                   |                                                           |                                                                                                    |                                                                                                    |  |
| Texte adressé aux rectrice<br>continue : aux déléquées                                                                                                    | es et recteurs d'académie ; a<br>et délécués académiques à                                                                            | ux déléguées et délégués académi<br>la formation continue | iques à la formation profe                                                                                                    | essionnelle initiale et                                                                                                    |  |
| djolma de completeros en langue drangère professionnelle, en franças professionnel de premier mesa, en langue régionale et en<br>langue des significativales et por trajonites de languemation préside de unombie de analisativa et en langue régionale et en<br>langue des significativas et por trajonites de languemation préside de unombie de analisativa et la calender 2015-2015<br>sont établic comme suit en remplacement ou prédident.<br>Calendrise de sessions du diplôme de complétence en langue pour les années socialites 2015-2018<br>Sessions 2015-2016 |                                                                                                    |                                                           |                                                                                                    |                                                                                                    |  |
| Calendrier des sessions<br>Sessions 2015-2016                                                                                                    | a du diplôme de compétene                                                                                                    | ce en langue pour les années soc                          | Ouwerture des                                                                                                    | Cléture des                                                                                                    |  |
| Calendrier des sessions<br>Sessions 2015-2016<br>Date                                                                                                    | du diplôme de compétene                                                                                                    | ce en langue pour les années soc                          | Ouverture des                                                                                                    | Clôture des<br>inscriptions                                                                                                   |  |
| Calendrier des sessions<br>Sessions 2015-2016<br>Date<br>27 novembre 2015                                                                                                    | Langue                                                                                                    | ce en langue pour les années soc                          | Ouverture des<br>inscriptions<br>11/07/2015                                                                                                    | Clôture des<br>inscriptions<br>11/10/2015                                                                                     |  |
| Calendrier des sessions<br>Sessions 2015-2016<br>Date<br>27 novembre 2015<br>27 novembre 2015                                                                                                    | I du diplôme de compétens<br>Langue<br>allemand<br>espagnol                                                                           | se en langue pour les années soc                          | Ouverture des<br>inscriptions<br>11/07/2015<br>11/07/2015                                                                                                 | Clôture des<br>inscriptions<br>11/10/2015<br>11/10/2015                                                                       |  |
| Calendrier des sessions<br>Sessions 2015-2016<br>Date<br>27 novembre 2015<br>27 novembre 2015<br>2 décembre 2015                                                                                                    | Langue allemand anglais                                                                                                    | se en langue pour les années soc                          | Ouverture des<br>inscriptions<br>11/07/2015<br>11/07/2015<br>11/07/2015                                                                                   | Clôture des<br>inscriptions<br>11/10/2015<br>11/10/2015<br>11/10/2015                                                         |  |
| Calendrier des sessions<br>Sessions 2015-2016<br>Date<br>27 novembre 2015<br>27 novembre 2015<br>2 décembre 2015<br>4 décembre 2015                                                                                                    | Langue Langue allemand espagnol anglais français langue 4                                                                             | ce en langue pour les années soc                          | Advisor 2015-2018                                                                                                    | Clôture des<br>inscriptions<br>11/10/2015<br>11/10/2015<br>11/10/2015<br>11/10/2015                                           |  |
| Calendrier des sessions<br>Sessions 2015-2016<br>Date<br>27 novembre 2015<br>27 novembre 2015<br>2 décembre 2015<br>4 décembre 2015<br>9 décembre 2015                                                                                                    | s du diplôme de compétend<br>Langue<br>ellemand<br>espagnol<br>anglais<br>français langue é<br>chinois                                | ce en langue pour les années soc                          | Advisor 2015-2018                                                                                                    | Clôture des<br>inscriptions<br>11/10/2015<br>11/10/2015<br>11/10/2015<br>11/10/2015<br>11/10/2015                             |  |
| Calendrier des sessions<br>Sessions 2015-2016<br>Date<br>27 novembre 2015<br>27 novembre 2015<br>2 décembre 2015<br>4 décembre 2015<br>9 décembre 2015<br>9 décembre 2015                                                                                                    | du diplôme de compétend<br>langue<br>elemand<br>espagnol<br>anglais<br>français langue é<br>chinois<br>titalien                       | ce en langue pour les années soc                          | Autores 2015-2018<br>Ouverture des<br>Inscriptions<br>11/07/2015<br>11/07/2015<br>11/07/2015<br>01/09/2015<br>01/09/2015                                  | Clôture des<br>Inscriptions<br>11/10/2015<br>11/10/2015<br>11/10/2015<br>11/10/2015<br>11/10/2015                             |  |
| Calendrier des sessions<br>Sessions 2015-2016<br>Date<br>27 novembre 2015<br>2 décembre 2015<br>2 décembre 2015<br>9 décembre 2015<br>9 décembre 2015                                                                                                    | du diplôme de compétend<br>Langue<br>elemand<br>espagnol<br>anglais<br>français langue é<br>chinois<br>talien<br>arabe                | e en langue pour les années soc                           | Ouverture des<br>Inscriptions<br>11/07/2015<br>11/07/2015<br>11/07/2015<br>01/09/2015<br>01/09/2015<br>01/09/2015                                         | Ciòture des<br>Inscriptions<br>11/10/2015<br>11/10/2015<br>11/10/2015<br>11/10/2015<br>11/10/2015                             |  |
| Calendrier des sessions<br>Sessions 2015-2016<br>Date<br>27 novembre 2015<br>27 novembre 2015<br>2 décembre 2015<br>9 décembre 2015<br>9 décembre 2015<br>9 décembre 2015<br>11 décembre 2015                                                                                                    | du diplôme de compétenci<br>langue<br>allemand<br>espagnol<br>anglais<br>français langue d<br>chinois<br>talien<br>arabe<br>portugais | e en langue pour les années soc                           | Ouverture des<br>Inscriptions<br>11/07/2015<br>11/07/2015<br>11/07/2015<br>11/07/2015<br>01/08/2015<br>01/08/2015<br>01/08/2015                           | Clóture des<br>Inscriptions<br>11/10/2015<br>11/10/2015<br>11/10/2015<br>11/10/2015<br>11/10/2015<br>11/10/2015<br>11/10/2015 |  |
| Calendrier des sessions<br>Sessions 2015-2016<br>Date<br>27 novembre 2015<br>2 décembre 2015<br>9 décembre 2015<br>9 décembre 2015<br>9 décembre 2015<br>11 décembre 2015<br>11 décembre 2015                                                                                                    | du diplôme de compétence<br>alemand<br>anglais<br>français langue (<br>chinois<br>Italien<br>arabe<br>portugais<br>russe              | e en langue pour les années soc                           | Addres 2015-2018 Ouverture des Inscriptions 11/07/2015 11/07/2015 11/07/2015 01/09/2015 01/09/2015 01/09/2015 01/09/2015 01/09/2015 01/09/2015 01/09/2015 | Clóture des<br>inscriptions<br>11/10/2015<br>11/10/2015<br>11/10/2015<br>11/10/2015<br>11/10/2015<br>11/10/2015<br>11/10/2015 |  |

Les inscriptions se réalisent sur le site <u>www.education.gouv.fr/dcl</u>, via la page « candidats » menu « démarrer l'inscription ». Au moment de l'inscription, seules les sessions ouvertes en inscription seront proposées.

|                                                                                                    |                                                                                                    |                                                                                                    | Vous avez des compétences en langue ? Vous souhaitez les faire re<br>perspective d'insertion professionnelle, d'évolution de carrière ou d<br>géographique ? Le diploite de compétence en langue (DCL) vous o<br>de les valoriser dans un contexte proche de la réalité de travail.                                                                                                    | connaître dans une<br>de mobilité > Toute Tinformation sur le DCL selon<br>votre profil                                                                                                    |
|----------------------------------------------------------------------------------------------------|----------------------------------------------------------------------------------------------------|----------------------------------------------------------------------------------------------------|----------------------------------------------------------------------------------------------------|----------------------------------------------------------------------------------------------------|
| La formation tout au lo<br>Le diplôme de compétence                                                                                                    | ng de la vie<br>en langue (DCL)                                                                                                    |                                                                                                    | Quices-co que la DCL ? Qui est concent ? Qualet est la procédure por s'insortre ? Comments est propharer à légreuve ? Qui est quand ? Comment se déroule l'examen ? Comment consulter ses résultais ? André l'arcanan, comment doitheir sen diriolhem ?                                                                                                    | Les atouts du DCL<br>- c'est un dijdome national<br>pofessionnel innerit à<br>Friventaire de la CNCP et sur<br>la liste nationale<br>interprofessionnelle<br>- il est aligné sur les niveaux      |
| PARTAGER CET ARTICLE<br>Le diplôme de compétence en langue (DCL<br>spécialement pour les adutes, il répond as<br>réalité de travail. En fonction de leur perfor<br>avec la mention d'un des niveaux du Cadre<br>langues (CECRL). | ) est un diplôme national professionneg reé<br>x besoins du monde économique. Se<br>glieres dans une se l'utation procher pla<br>mance, les candidats obtienneg le diplôme<br>européen commun de référe de pour les | Les atouts du DCL<br>- c'est un dipôme national<br>professional inscrit à<br>rinventaire de la CNCP et sur<br>la liste nationale<br>interprofessionnelle                                            | D'autres questions sur l'examen ?<br>Qu'est-ce que le DCL ?<br>Le DCL permet d'evaluet n'a complétence en langue gointionnelle en mit<br>facilite à valuitation de complétences en langue gans le cadre d'une dem<br>développement personnel, d'insertion, de reconversion, d'évalution ou de<br>professionnelle.                                                                                                    | au Lecrit.<br>a sa durée de validité est<br>illimitée<br>arche os<br>e mobilité<br>e mobilité<br>e mobilité                                                                                       |
| Accéder aux informations par profil<br>Pour faciliter faccés à l'information,<br>vois pouvez désormais accéder aux<br>informations sur le DCL selon votre<br>profil.                                                             | Candidats     Formateurs et enseignants     Professionnels de la formation                                                                                                    | I lest aligné sur les niveaux<br>du CECRL     sa durée de validité est<br>Illimitée     Il évalue toutes les<br>dimensions de la<br>compétence en langue     un taux de réussite supérieur<br>à 90% | De e fait, il est de plus en plus utilise par les acteurs au monte de la fait<br>problemationne comme centralization a monte de la al faita de disposibil<br>L'originalité du DCL réside dans le sedveniro proposé aux candidats. Il con<br>la mise en blustico. Les differentes activités communications sont évalut<br>intégrée dans une évaluation globals : une évalues entré évalut<br>intégrée dans une évaluation globals : une évalues entré évalutés autor<br>fonction de la partomanie néalisation de artificiales une évalues<br>faita se la buil d'obtenir un hon résultat.<br>Cette accorden de l'évaluation ent the accordence de entreches ou laco | mation<br>dis formation en<br>ristitue te support de<br>se de manére<br>tous, un resultat en términa de préformance<br>fous, un estautat en<br>de compétences<br>de campétences<br>de campétences |
| Le doct, une destination pour la vie professi<br>Qui est concerné par le DCL ?<br>Les domaines de compétence évalués<br>Le cadre réglementaire du diplôme de comp                                                                | étence en langue (DCL)                                                                                                    | <ul> <li>une seule et même épreuve<br/>pour tous, un résultat en<br/>fonction de la performance</li> </ul>                                                                                          | compétence en langue de leurs collaborateurs.<br>Sa durée de validité est ilimitée.<br>Qui est concerné ?                                                                                                    |                                                                                                    |

### Procéder à l'inscription de candidats à une session du DCL ouverte en inscription

L'inscription peut être réalisée :

- par les candidats eux-mêmes
- par le centre de formation ou l'entreprise (avec ou sans prise en charge des droits d'inscription des candidats).

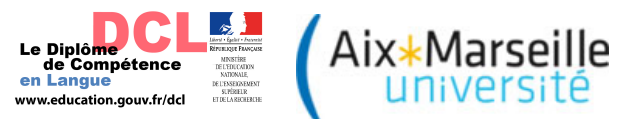

Un clic sur le lien « Je m'inscris au DCL » ouvre une nouvelle page :

| MINISTERE<br>DE LEPICATION METONALLA<br>BERNARD RANGON<br>ET DE LA RECEBERCIE                                               |                                                                                                    |  |  |
|----------------------------------------------------------------------------------------------------|----------------------------------------------------------------------------------------------------|--|--|
| INSCRIPTION AU DIPLOME DE COMPETENCE E                                                                                      | EN LANGUE                                                                                                    |  |  |
|                                                                                                    | 1/ Vous allez procéder à une préinscription au DCL :                                                                                                    |  |  |
|                                                                                                    | <ul> <li>Assurez-vous que la session que vous choisissez correspond bien à votre langue.</li> <li>Il vous est demandé de choisir un département : attention, ce choix est indicatif et ne pourra pas toujours être pris en compte.</li> </ul> |  |  |
| 2/ Vous recevrez ensuite une demande de confirmation d'inscription adressée par l'académie                                  |                                                                                                    |  |  |
| Conformez-vous à toutes les indications qu'elle contient, en particulier sur la date limite de retour de cette confirmation |                                                                                                    |  |  |
| :                                                                                                    | 3/ Vous recevrez alors une convocation portant le lieu et l'heure exacte de votre épreuve                                                                                                    |  |  |
|                                                                                                    | Pour tout renseignement :                                                                                                    |  |  |
|                                                                                                    | Centre national du DCL 04 13 55 07 19 dol@education.gouv.fr Site internet http://www.education.gouv.fr/dd Service des examens et concours de votre rectorat                                                                                   |  |  |
|                                                                                                    | Suite                                                                                                    |  |  |

Sélectionner :

- la session ouverte en inscription
- le réseau des rectorats (seul organisateur du DCL)
- l'académie, ouverte pour cette langue, dans laquelle il a été choisi de réaliser cette inscription
- émettre une préférence sur le département où le-la candidat-e préfèrerait passer l'examen

Exemple :

| NE CROCOTA DISALA                                                   |                                                               |         |
|---------------------------------------------------------------------|---------------------------------------------------------------|---------|
| Inscription au Diplôme de Compétence en Langue                      |                                                               |         |
| Veuillez renseignez les informations concernant votre inscription : |                                                               |         |
|                                                                     | Anglais – 02 Décembre 2015 ¢                                  |         |
|                                                                     | RECTORATS :                                                   |         |
|                                                                     | AIX-MARSEILLE ‡                                               |         |
|                                                                     | Bouches-du-Rhône \$                                           |         |
|                                                                     | ( Cliquez sur le bouton Suite pour afficher l'écran suivant ) |         |
| Retour                                                              | Suite                                                         | Abandon |

| Inscription au Diplôme de Co                           | ompétence en Langue                                                                                                    |                                              |
|--------------------------------------------------------|----------------------------------------------------------------------------------------------------|----------------------------------------------|
|                                                        |                                                                                                    |                                              |
| Veuillez remplir les champs suivants : ( * : saisie ob | oligatoire.)                                                                                                    |                                              |
|                                                        | * Civilité                                                                                                    | M •                                          |
|                                                        | * Nom de naissance                                                                                                    |                                              |
|                                                        | Nom d'usage (si différent)                                                                                                    |                                              |
|                                                        | * Prénom                                                                                                    |                                              |
|                                                        | * Date de naissance (jj/mm/AAAA)                                                                                                  |                                              |
|                                                        | * Né(e) à :                                                                                                    |                                              |
|                                                        | * Dept ou pays                                                                                                    |                                              |
|                                                        | * Adresse                                                                                                    |                                              |
|                                                        | Adresse suite                                                                                                    |                                              |
|                                                        | * Code postal / Ville                                                                                                    | /*                                           |
|                                                        | Pays                                                                                                    | France                                       |
|                                                        | Téléphone personnel                                                                                                    |                                              |
|                                                        | Téléphone professionnel                                                                                                    |                                              |
|                                                        | Téléphone mobile                                                                                                    |                                              |
|                                                        | Adresse email                                                                                                    |                                              |
|                                                        | * Niveau de formation                                                                                                    | Niveau de Formation ÷                        |
|                                                        | Suit (ou a suivi récemment) une formation                                                                                         | Oui 🔾 Non 💿                                  |
|                                                        | * Type de formation                                                                                                    |                                              |
|                                                        | * Situation professionnelle                                                                                                    | Situation Professionnelle +                  |
|                                                        | * Secteur d'activité                                                                                                    | Secteur d'Activité                           |
|                                                        | Référence de l'employeur                                                                                                    |                                              |
|                                                        | (merci si possible d'y indiquer : intitulé de votre entreprise, adresse postale, numéro de<br>téléphone, nom du responsable etc ) |                                              |
|                                                        |                                                                                                    |                                              |
|                                                        | Commentaire                                                                                                    |                                              |
|                                                        |                                                                                                    |                                              |
|                                                        |                                                                                                    |                                              |
| * : saisie obligatoire.                                |                                                                                                    |                                              |
|                                                        | ( Cliquez sur le bouton V                                                                                                    | /alider pour valider votre pré-inscription ) |
| Retour                                                 |                                                                                                    | alider                                       |

Il est obligatoire de remplir tous les champs précédés d'une \*

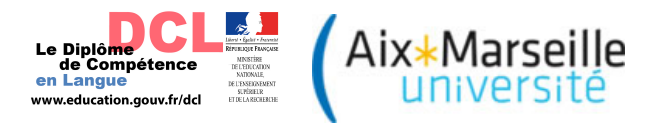

L'enregistrement de l'inscription est confirmé par un écran qui s'affiche et communique toutes les informations importantes en lien avec la session et l'académie choisies:

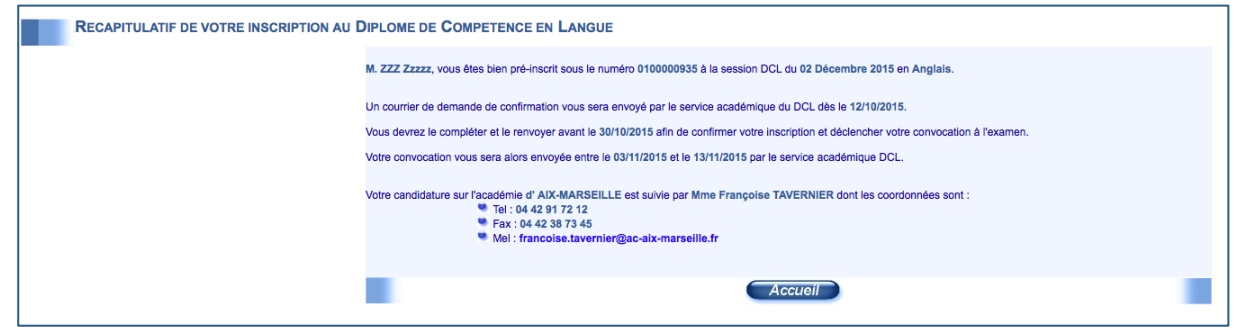

Le bouton « accueil » renvoie vers la page présentée en début de ce chapitre.

En cas d'inscriptions en nombre :

Un clic sur la flèche « page précédente » de votre navigateur internet affiche de nouveau la fiche pré-remplie pour le/la candidat/e que vous venez d'inscrire.

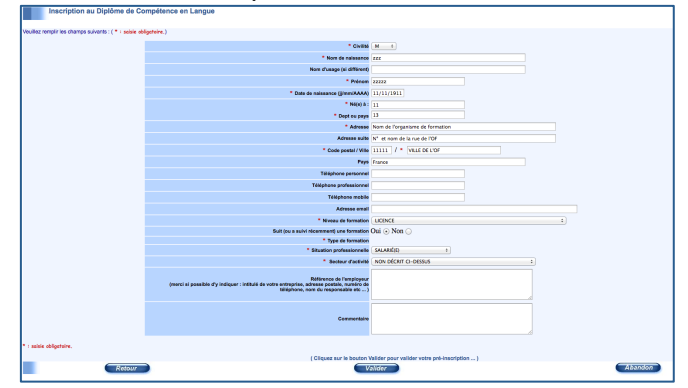

Vous n'aurez qu'à remplacer les coordonnées par celles d'un-e nouveau-velle candidat-e puis valider de nouveau pour l'inscrire, revenir ensuite en arrière via votre navigateur etc....

## Confirmer une inscription d'un-e candidat-e

### Cas général :

Au plus tard à la date de fin des inscriptions à une session donnée, le centre national envoie par la poste les courriers de demande de confirmation.

Ils sont envoyés à l'adresse renseignée dans la fiche d'inscription du/de la candidat/e.

Ceux-ci sont nominatifs et reprennent certains éléments essentiels de l'inscription réalisée en ligne.

L'organisme de formation ou l'entreprise peut décider de recevoir le courrier de demande de confirmation des candidats inscrits.

II-elle doit alors transmettre par mail (<u>dcl@education.gouv.fr</u>), dès la fin du processus d'inscription en ligne, la liste des candidats pour lesquels il est souhaité recevoir ces courriers, en mentionnant :

- Date et langue de la session

- Nom et prénom des candidats concernés

- La prise en charge éventuelle des droits d'inscription de ces candidats (l'absence de mention de prise en charge implique un financement individuel par les candidats).

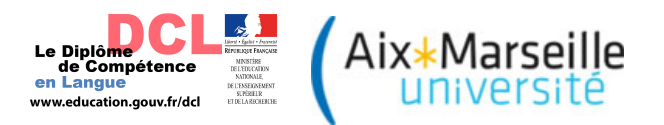

# Traitement du suivi des inscriptions selon les cas

|                                                             | Droits d'inscription                                                                                                    | Droits d'inscription                                                                                                    |                                                                                                    |
|-------------------------------------------------------------|----------------------------------------------------------------------------------------------------|----------------------------------------------------------------------------------------------------|----------------------------------------------------------------------------------------------------|
|                                                             | regies par les candidats                                                                                                    | réglés par le centre de f                                                                                                    | financés de manière                                                                                                    |
|                                                             |                                                                                                    | de 100€                                                                                                    | groupée par paiement                                                                                                    |
|                                                             |                                                                                                    | (un par candidat)                                                                                                    | à réception de facture                                                                                                    |
| Le centre<br>national vous<br>enverra par<br>retour de mail | les courriers de demande<br>de confirmation à<br>transmettre à vos<br>candidats                                                                                                    | les courriers de demande<br>de confirmation à faire<br>signer à vos candidats                                                                                                    | <ul> <li>les courriers de<br/>demande de<br/>confirmation à faire<br/>signer à vos<br/>candidats</li> <li>la convention de<br/>paiement des droits<br/>d'inscription des<br/>candidats</li> <li>un modèle<br/>d'attestation de prise<br/>en charge des<br/>candidats</li> </ul>                                                                                                    |
|                                                             | CCC suite                                                                                                    | à donner CCC                                                                                                    |                                                                                                    |
|                                                             | Vos candidats doivent                                                                                                    |                                                                                                    |                                                                                                    |
| Par les candidats                                           | <ul> <li>signer leur<br/>confirmation<br/>d'inscription</li> <li>nous la retourner par<br/>la poste*, dans le<br/>délai indiqué sur le<br/>courrier,<br/>accompagnée d'un<br/>chèque de 100€ de<br/>règlement de droits<br/>d'inscription</li> </ul> |                                                                                                    |                                                                                                    |
|                                                             |                                                                                                    | - Cocher la case « prise e                                                                                                    | n charge institutionnelle»                                                                                                    |
|                                                             |                                                                                                    | sur la confirmation d'inscrip<br>- Renseigner le nom du co<br>l'entreprise (voir modèle page                                                                                                    | tion<br>entre de formation ou de<br>e <i>suivante)</i>                                                                                                    |
| Par le centre<br>de formation ou<br>l'entreprise            |                                                                                                    | Renvoyer par la poste*,<br>dans le délai indiqué sur<br>le courrier :<br>- les confirmations<br>dûment signées par<br>les candidats<br>- un chèque de 100€<br>par confirmation<br>d'inscription | Renvoyer au plus vite<br>par la poste* :<br>- La convention<br>signée en 2<br>exemplaires<br>originaux<br>Renvoyer par mail,<br>dans le délai indiqué<br>sur le courrier :<br>- un scan des<br>confirmations<br>dûment signées par<br>les candidats<br>- l'attestation de prise<br>en charge complétée<br>et signée<br>- <u>facultatif</u> : un scan<br>de la convention<br>signée avant de la<br>poster |

\* adresse d'envoi: Aix-Marseille Université - centre national DCL Case A - 3 Place Victor Hugo - 13331 Marseille cedex 3

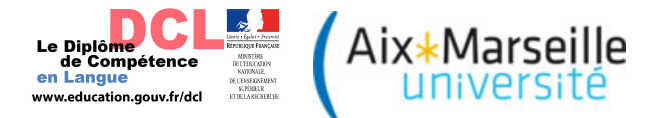

<u>Attention :</u> Il sera important de bien vérifier les coordonnées de la personne candidate à l'examen et d'éventuellement les corriger dans l'espace prévu à cet effet sur les confirmations d'inscription: une partie de ces informations figurera sur le diplôme signé par le-la recteur-trice dont il ne pourra être délivré de duplicata.

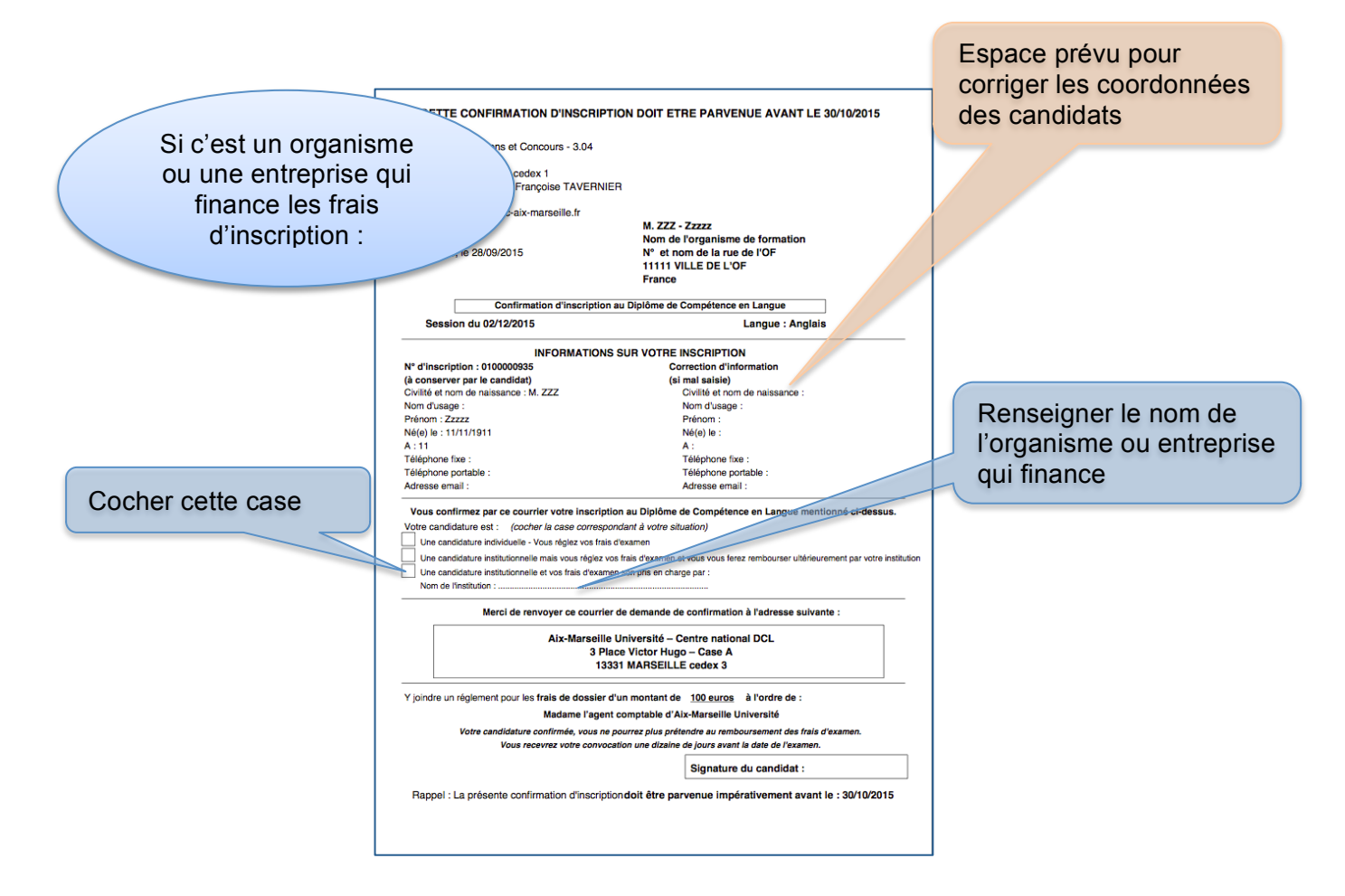

Toutes ces formalités réalisées, les services académiques du DCL prendront en compte l'inscription de ces candidats. Ils leur enverront, au plus tard une dizaine de jours avant la date de l'examen, une convocation précisant le lieu et l'heure exacts de passage de leur examen.

Pour recevoir une copie électronique des convocations de vos candidats :

- contacter le service académique du rectorat dans lequel vous avez inscrit vos candidats. Leurs coordonnées figurent en entête des courriers de demande de confirmation.
- Ne pas oublier de lister les candidats pour lesquels vous souhaitez recevoir ces duplicatas

A noter : Le module d'inscription des candidats de notre site va évoluer en 2016.

Un nouvel espace « centre de formation et entreprise » sera créé, qui vous permettra d'inscrire vos candidats, d'en suivre en temps réel les confirmations d'inscription, les convocations ainsi que leurs résultats.